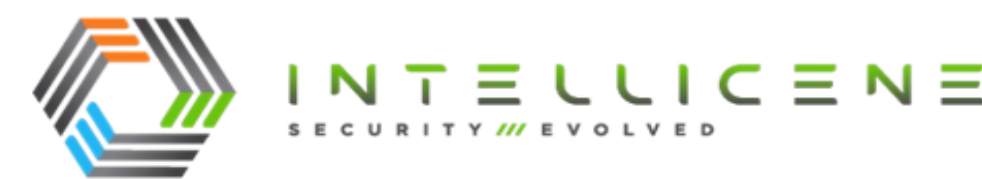

# **Technical Note**

## TN568: Using a Local Folder for Video Storage for On-Premises Symphia NowForce Installations

Publication Date: December 26, 2023

| Products            | Symphia NowForce On-Premises                                                                                                 |
|---------------------|----------------------------------------------------------------------------------------------------|
| Technical Note Type | User Guide                                                                                                    |
| Exposure Level      | Customer Facing                                                                                                    |
| Description         | This technical note provides the guidelines for setting local video storage in an Symphia NowForce On-Premises Installation. |

Unauthorized use, duplication, or modification of this document in whole or in part without the written consent Intellicene Inc. is strictly prohibited. By providing this document, Intellicene Inc. is not making any representations regarding the correctness or completeness of its contents and reserves the right to alter this document at any time without notice. Features listed in this document are subject to change. Contact your Intellicene representative for current product features and specifications. All marks referenced herein with the ® or TM symbol are registered trademarks of Intellicene Inc. or its subsidiaries. All rights reserved. All other marks are trademarks of their respective owners.

© 2023 Intellicene Inc. All Rights Reserved Worldwide.

# Contents

| Contents                           | 2 |
|------------------------------------|---|
| Overview                           |   |
| Prerequisites                      | 4 |
| Changing the Video Folder Location | 5 |

### **Overview**

Video files are integral to Symphia NowForce and are routinely added into new incidents and distributed via the messaging or the mobile application by users in the system. These files are retained in the incident logs and may be required as a means of verification during an investigation or audit process.

By default, these files are retained in cloud storage, provisioned on the S3 Amazon servers. However, in some instances organizational data security policies may require that these files be stored physically on-site. To ensure that Symphia NowForce users are able to meet these stringent requirements, the ability to store video data locally is also made available to the user.

This technical note sets out the steps required to change your video storage from a cloud storage solution to a local storage solution. Storing your data locally has the following benefits:

- Full control over your storage infrastructure, user access and controls.
- Ease of upgrading to additional storage.
- Compliance with organizational IT requirements.

## **Prerequisites**

Ensure that you have administrator rights to the server and an AWS account. Before changing the video folder location, you must set up a new S3 Bucket for video storage.

- 1. Create a new S3 bucket for video storage.
- 2. Create an IAM user.
- 3. Assign the user to the policy created using the Json below.

Ensure that you replace the placeholder value of {BucketName} with the your values.

```
{
                "Version": "2012-10-17",
                "Statement": [
                               {
                                               "Sid": "Statement1",
                                               "Effect": "Allow",
                                               "Action": "s3:ListAllMyBuckets",
                                               "Resource": "*"
                               },
                               {
                                               "Sid": "Statement2",
                                               "Effect": "Allow",
                                               "Action": "s3:ListBucket",
                                               "Resource": "arn:aws:s3:::{BucketName}"
                               },
                               {
                                               "Sid": "Statement3",
                                               "Effect": "Allow",
                                               "Action": "s3:*Object",
                                               "Resource": "arn:aws:s3:::
{BucketName}/*"
                               }
               ]
}
```

This will grant the user the permissions to read, write and list on your new S3 bucket

- 4. Create an API key for the user.
- 5. Send the Client ID and Client Secret for that user to NowForce Support.

# Changing the Video Folder Location

- ▼ To change the location of video storage from cloud s3 to local drive
- 1. On the NowForce server, create a new folder for video storage. In the example shown in this procedure, the folder is named nfvideo.

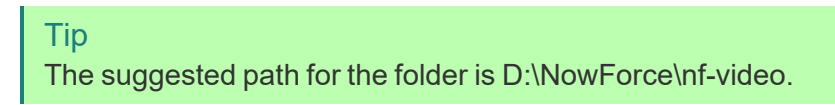

2. Right-click on the newly created folder and from the context menu select **Properties>Share**.

| 🔀 nf-video Pro                                                                                                    | perties                                                                                               |                               | ×             |
|----------------------------------------------------------------------------------------------------|----------------------------------------------------------------------------------------------------|-------------------------------|---------------|
| General Shar                                                                                                    | ing Security                                                                                          | Previous Versions             | Customize     |
| Network File a<br>nf-<br>Sh<br>Network Patt<br>(VJSR-R9142)<br>Share<br>Advanced Sh<br>Set custom p<br>advanced sh<br>Set custom p | and Folder Shar<br>video<br>ared<br>h:<br>N7W\nf-video<br>aring<br>ermissions, cre<br>haring options. | ing<br>ate multiple shares, a | ind set other |
|                                                                                                    | Clo                                                                                                   | Cance                         | el Apply      |

3. In the Network Access window, set the Permission Level for Everyone to Read/Write.

| Choose people on your ne           | twork to share with              |
|------------------------------------|----------------------------------|
| Type a name and then click Add, or | click the arrow to find someone. |
|                                    |                                  |
|                                    | ✓ Add                            |
| Name                               | Permission Level                 |
| 8 Everyone                         | Read/Write 🔻                     |
|                                    |                                  |
|                                    |                                  |
|                                    |                                  |
|                                    |                                  |

- 4. Open your internet browser, and navigate to the <u>S3 Browser App</u>. Download the S3 Browser - Amazon S3 Client for Windows app.
- 5. Run the S3 Browser version 11.45 installer wizard and then connect to your Amazon S3 account by entering the customer **Access** and **Secret keys**.

| Edit Amazon S3 Account                               | t X                                        |
|------------------------------------------------------|--------------------------------------------|
| Specify new values t                                 | for existing Amazon S3 account             |
| Display name:                                        |                                            |
| Use Access and Secr                                  | et keys                                    |
| Access key:                                          |                                            |
| Secret key:                                          | ************************                   |
| 🔿 Use AWS IAM role po                                | licy                                       |
| Applicable if you run a                              | application on AWS EC2 instance            |
| Use SSL                                              | Specify MFA serial number                  |
| GovCloud account                                     |                                            |
| Advanced                                             | Test Connection                            |
| Don't have an Amazon :<br>Create an account - It wil | 53 account ?<br>I take just a few minutes! |
|                                                      | OK Cancel                                  |

6. Create the following batch file redirect script, replacing the placeholder values with your values. Name and save as a .bat file to a local drive.

set source=s3:<your\_bucket\_name>

```
set dest=<path_to_your_shared_folder>
set user=<IAM_username>
set s3browser=<path_to_your_s3browser_executable>
:loop
%s3browser% sync %user% %source% %dest% nchs
echoy y | %s3browser% delete %user% %source%/*
timeout /t 10 /nobreak > NUL
goto loop
```

#### Tip Take note of the file path location, you will require it in step 11b.

- 7. In the Internet Information Services window, expand the site lists, and right-click on **Video**. In the **Actions** pane
  - a. In the Actions pane, navigate to View Virtual Directories >Add Virtual Directory...
  - b. In the Add Virtual Directory dialog box, complete the Alias and Physical path fields and click OK.

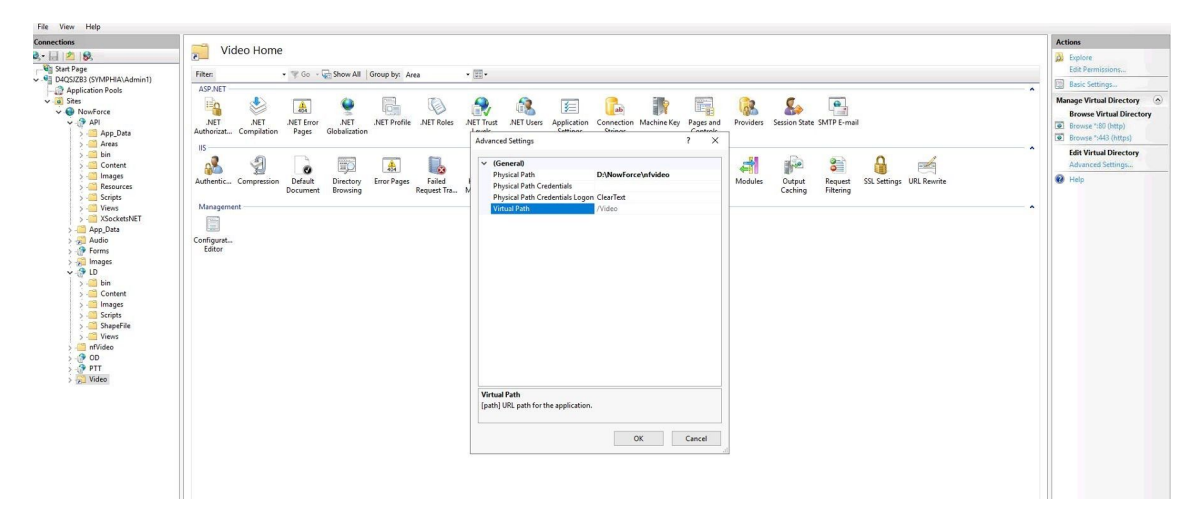

8. Map this directory to the other Windows servers in your deployment.

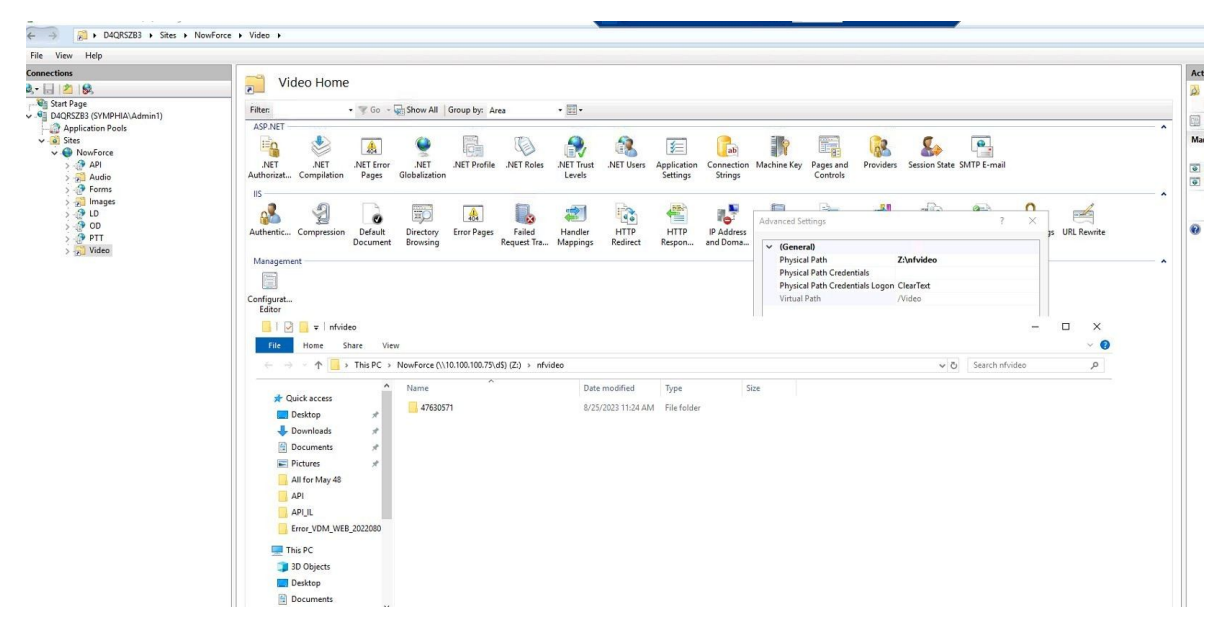

- 9. On the Windows Server that hosts the video folder, open Task Scheduler,
- 10. From the Action tab select Create Task.
- 11. In the Create Task window, select Actions tab and click New...
  - a. From the dropdown, Start a program.
  - b. Add the name of the batch file that you saved in step 6.
  - c. Click OK.

| General | Triggers   | Actions      | Conditions    | Settings     | History          |                 |
|---------|------------|--------------|---------------|--------------|------------------|-----------------|
| When    | you create | e a task, yo | ou must speci | fy the actio | on that will occ | ur when your ta |
|         |            |              |               |              |                  |                 |

D:\NowForce\s3SyncAndDelete.bat

#### Example

Start a program

In the image, the batch task is called s3SyncandDelete.bat

- d. In the Active Tasks tab, locate the new task.
- e. Double click on the **Job** and under the **Trigger** tab add the task frequency as shown in the image commencing daily at 12:00AM and set to repeat at 1 minute intervals.

|                                                                                       | Stores      | inggeis                                                         |                                                      | - text |
|---------------------------------------------------------------------------------------|-------------|-----------------------------------------------------------------|------------------------------------------------------|--------|
| BraveSoftwareUpdateTaskMachi.                                                         | . Ready     | Multiple triggers defined                                       |                                                      | 7/20   |
| BraveSoftwareUpdateTaskMachi.                                                         | . Ready     | At 12:06 PM every day - After triggered, rep                    | eat every 1 hour for a duration of 1 day.            | 7/20   |
| FolderSync_v06-nf-video                                                               | Running     | At 12:00 AM every day - After triggered, rep                    | eat every 00:01:00 indefinitely.                     | 7/20   |
| GoogleUpdateTaskMachineCor                                                            | Ready       | Multiple triggers defined                                       |                                                      | 7/20   |
| BoogleUpdateTaskMachineUA{                                                            | Ready       | At 12:05 PM every day - After triggered, rep                    | eat every 1 hour for a duration of 1 day.            | 7/20   |
| User_Feed_Synchronization-{7F                                                         | Ready       | At 1:02 PM every day - Trigger expires at 7/2                   | 20/2033 1:02:09 PM.                                  | 7/20   |
| User_Feed_Synchronization-{E9                                                         | Ready       | At 2:45 PM every day - Trigger expires at 2/9                   | 9/2033 2:45:54 PM.                                   | 7/20   |
|                                                                                       |             |                                                                 |                                                      |        |
|                                                                                       |             |                                                                 |                                                      |        |
| Seneral Triggers Actions Cond                                                         | tions Setti | ings History                                                    |                                                      |        |
| :<br>General Triggers Actions Cond<br>When you create a task, you can s               | tions Setti | ings History<br>onditions that will trigger the task. To change | e these triggers, open the task property p           | ages ( |
| Seneral Triggers Actions Cond<br>When you create a task, you can s<br>Trigger Details | tions Setti | ings History<br>onditions that will trigger the task. To change | e these triggers, open the task property p<br>Status | ages ( |

- f. Click Apply and close.
- 12. On each server update the VideoPath parameter in the API web.config and LD web.config.
  - a. Open each config file in text editor, locate the text "VideosPath".
  - b. Update the value on both the API and LD web.config to https://youruser.nowforce.com/Video/
  - c. Save.

#### Example

In the example below, the video path is highlighted.

| isplay                                                                                                    | <u>yName={UserDisplayName}</u> " />                                             |
|----------------------------------------------------------------------------------------------------|---------------------------------------------------------------------------------|
| <add ]<="" th=""><th><pre>key="LiveChatSocketUrl" value="https://i .nowforce.com:4443" /&gt;</pre></th></add>   | <pre>key="LiveChatSocketUrl" value="https://i .nowforce.com:4443" /&gt;</pre>   |
| <add ]<="" td=""><td><pre>key="DefaultNotReliableLocationInMinutes" value="1440" /&gt;</pre></td></add>         | <pre>key="DefaultNotReliableLocationInMinutes" value="1440" /&gt;</pre>         |
| <add ]<="" td=""><td>key="MongoForMap" value="true" /&gt;</td></add>                                            | key="MongoForMap" value="true" />                                               |
| <add ]<="" td=""><td><pre>key="VideosPath" value="https:// .nowforce.com/Video/" /&gt;</pre></td></add>         | <pre>key="VideosPath" value="https:// .nowforce.com/Video/" /&gt;</pre>         |
| <add ]<="" td=""><td><pre>key="UploadAmazonMainPath" value="https://upload.nowforce.com" /&gt;</pre></td></add> | <pre>key="UploadAmazonMainPath" value="https://upload.nowforce.com" /&gt;</pre> |
| <add ]<="" td=""><td><pre>key="UploadPDFAmazonBucket" value="nf forms" /&gt;</pre></td></add>                   | <pre>key="UploadPDFAmazonBucket" value="nf forms" /&gt;</pre>                   |
| <add ]<="" td=""><td><pre>key="UploadMp3AmazonBucket" value="nf-incidents-desc" /&gt;</pre></td></add>          | <pre>key="UploadMp3AmazonBucket" value="nf-incidents-desc" /&gt;</pre>          |
| <add ]<="" td=""><td><pre>key="UploadCovidAmazonBucket" value="nf-corona" /&gt;</pre></td></add>                | <pre>key="UploadCovidAmazonBucket" value="nf-corona" /&gt;</pre>                |
| <add ]<="" td=""><td><pre>key="AmazonBucketForAssets" value="nf assets" /&gt;</pre></td></add>                  | <pre>key="AmazonBucketForAssets" value="nf assets" /&gt;</pre>                  |
| codd 1                                                                                                    | kout II Amagon Buckot Pon Dumanica Ponmall that has the function of some II /S  |